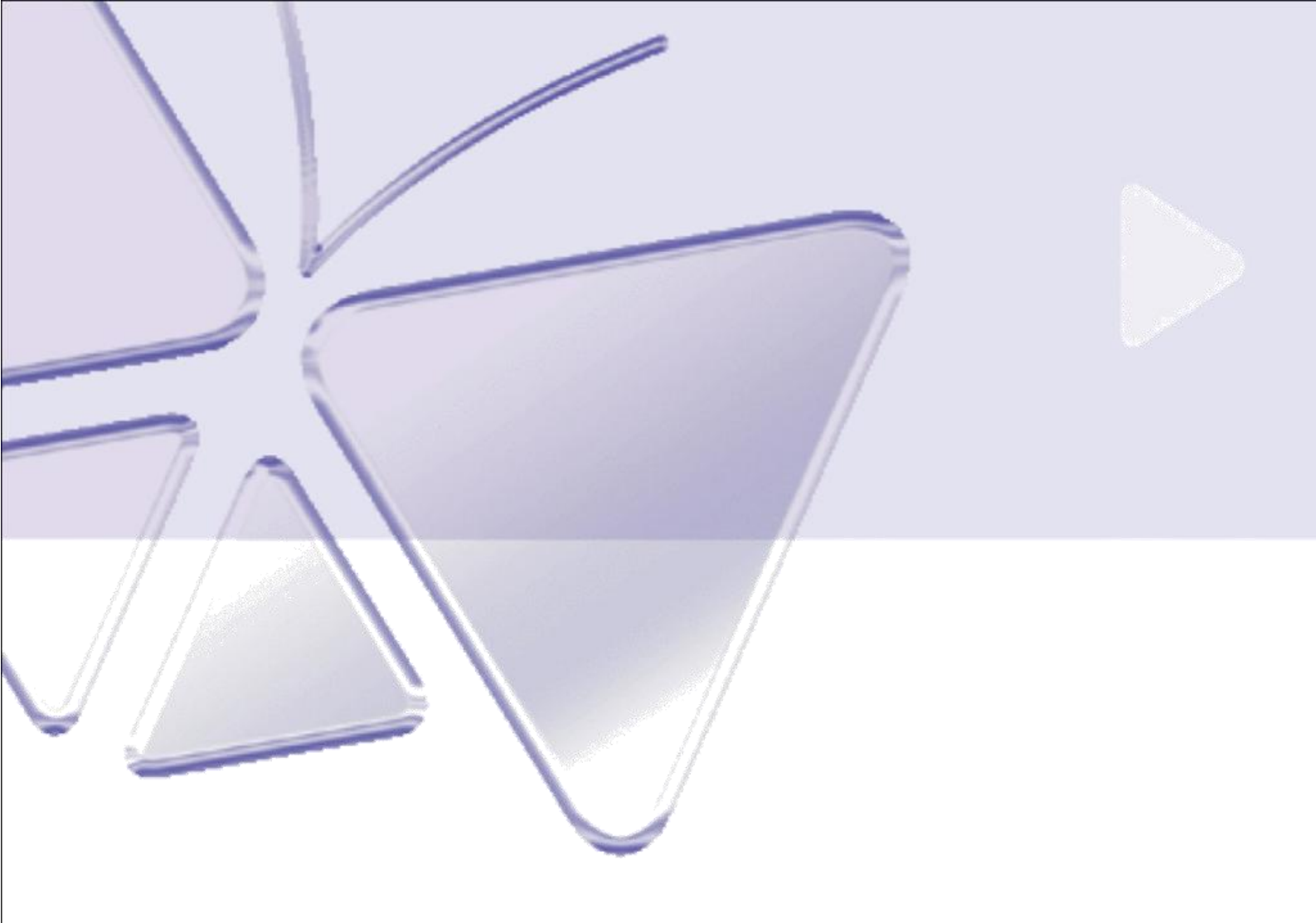

# **TCM-1111**

H.264 Megapixel Outdoor IP IR D/N PoE Bullet Camera

Szybki przewodnik instalacji

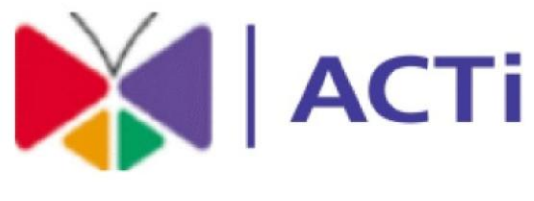

# www.acti.com

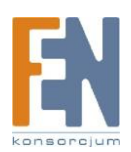

Importer i dystrybutor: Konsorcjum FEN Sp. z o.o., ul. Dąbrowskiego 273A, 60-406 Poznań, e-mail: sales@fen.pl; <u>www.fen.pl</u>

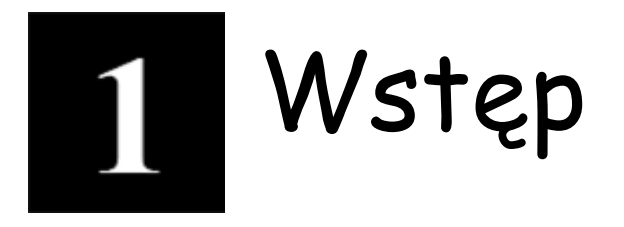

# 1.1 ZAWARTOŚĆ OPAKOWANIA

KCM-5111 (nie zawiera uchwytu)

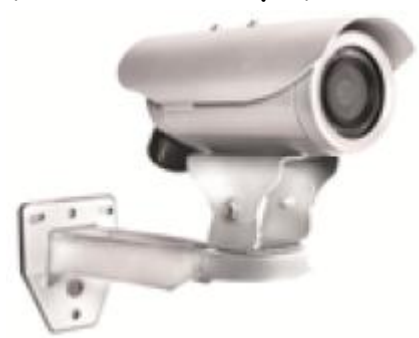

#### CD produktu

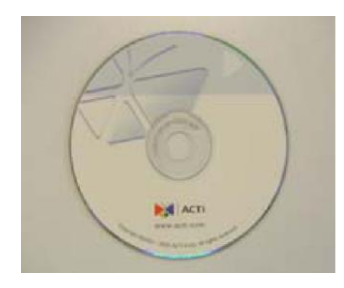

#### Karta gwarancyjna

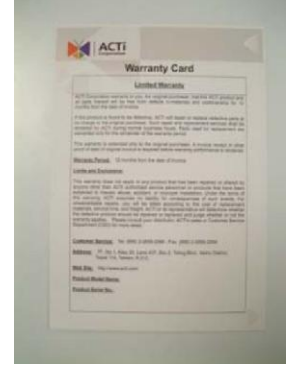

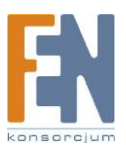

Importer i dystrybutor: Konsorcjum FEN Sp. z o.o., ul. Dąbrowskiego 273A, 60-406 Poznań, e-mail: sales@fen.pl; <u>www.fen.pl</u>

## 1.2 OPIS

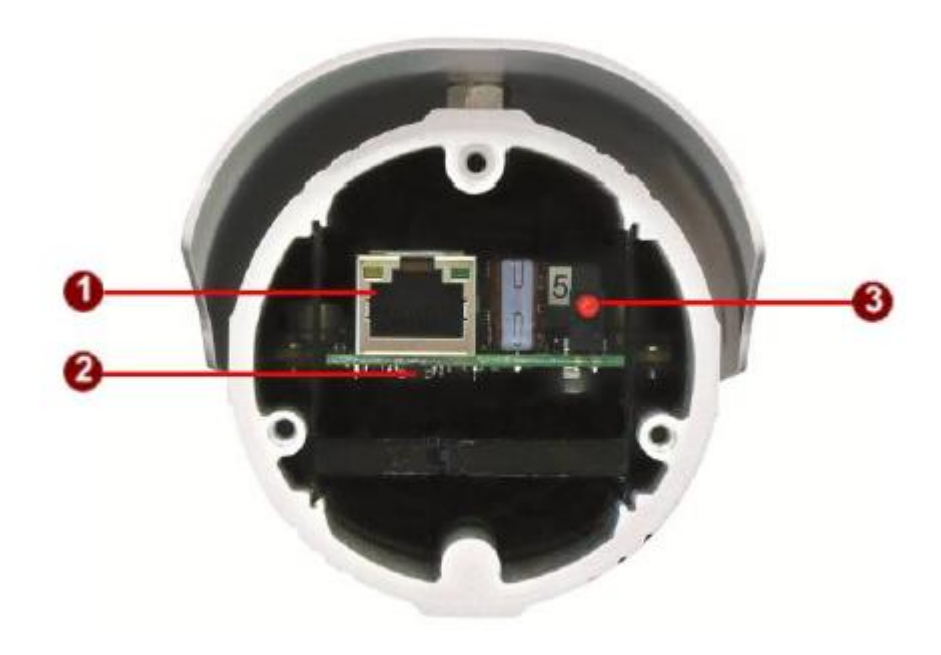

#### 1. Port RJ-45 Ethernet

Urządzenie IP podłączone jest do Ethernetu poprzez standardowe złącze RJ45. Wspomagając NWAY, to urządzeni IP może automatycznie wykryć szybkość lokalnego segmentu sieci (10Base-T/100Base-TX Ethernet).

#### 2. Przycisk Reset

**Krok 1:** Wyłącz urządzenia IP poprzez odłączenie kabla zasilającego. **Krok 2:** Naciśnij i przytrzymaj przycisk Reset. Podłącz ponownie kabel zasilający trzymając ciągle przycisk Reset.

**Krok 3:** Przytrzymaj przycisk Reset jeszcze przez chwilę, puść przycisk Reset. Proces trwa około 20 sekund. Jednostka uruchomi się z domyślnymi ustawieniami fabrycznymi.

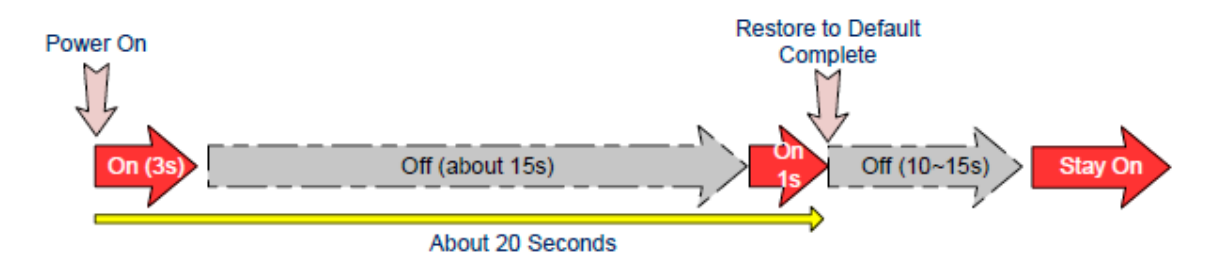

#### 3. Dioda zasilania

Dioda LED zapali się gdy urządzenie z powodzeniem zakończy proces uruchamiania.

### 1.3 Podłączenie

Postępuj zgodnie z poniższymi instrukcjami aby podłączyć kamerę IP z poszczególnymi urządzeniami.

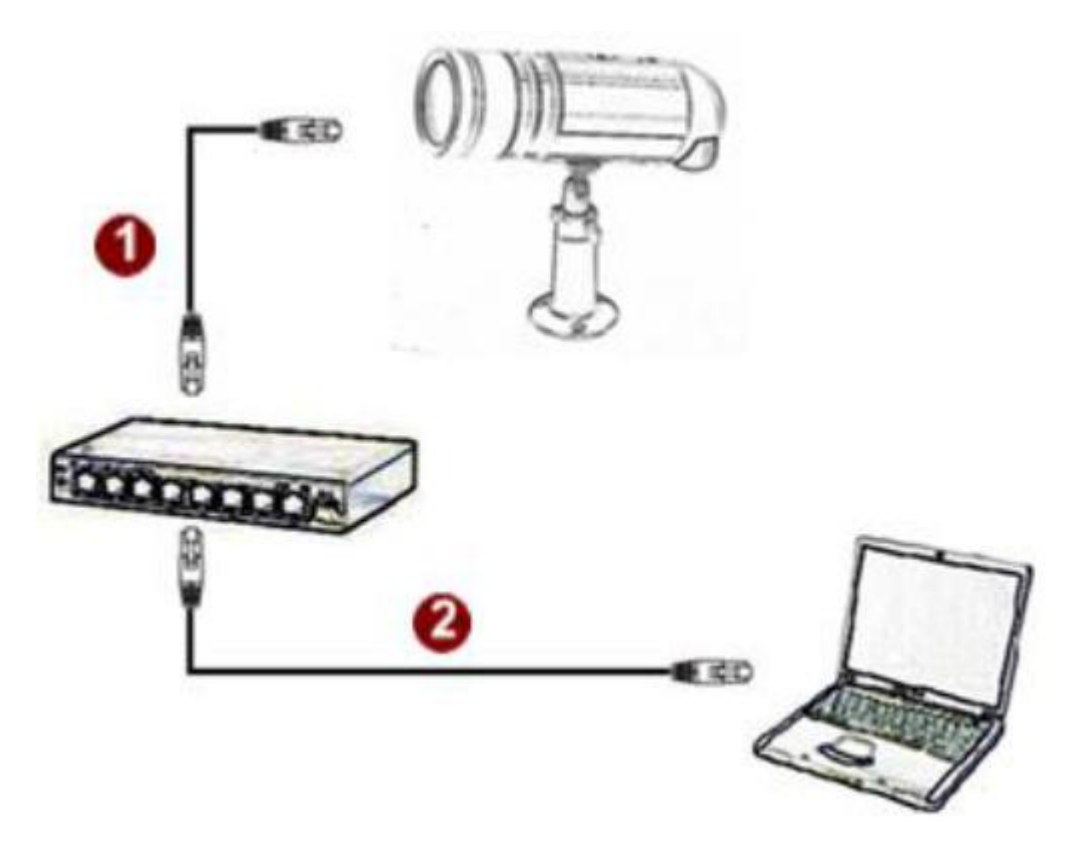

#### Kamerę należy podłączyć do zasilania PoE (Power Over Ethernet) z przełącznika lub injectora:

- 1) Podłącz kamerę do przełącznika/injectora przewodem CAT5 lub CAT6
- 2) Podłącz komputer do przełącznika kolejnym przewodem CAT5 lub CAT6

# 2 Dostęp do kamery

Ta sekcja przeprowadzi Cię w skrócie poprzez obsługę urządzenia.

**Jeżeli w twojej sieci znajduje się serwer DHCP**, kamera uzyska adres IP automatycznie. Aby wyszukać kamerę w sieci skorzystaj z oprogramowania:

http://www.acti.com/product/detail/Software/ACTi\_Utility\_Suite

#### Jeżeli w twojej sieci nie ma serwera DHCP:

Domyślnym adresem ip kamery jest 192.168.0.100. Przed przystąpieniem do dalszej obsługi należy upewnić się czy urządzenie oraz komputer PC należą do tego samego segmentu sieciowego.

| ternet Protocol (TCP/IP) Properties                                                                    |                                                                              | YX            |  |
|----------------------------------------------------------------------------------------------------|------------------------------------------------------------------------------|---------------|--|
| õeneral                                                                                                |                                                                              |               |  |
| You can get IP settings assigned<br>this capability. Otherwise, you ne<br>the appropriate IP settings. | l automatically if your network suppr<br>ed to ask your network administrato | orts<br>r for |  |
| C Obtain an IP address auton                                                                           |                                                                              |               |  |
| . Use the following IP addres                                                                          | u —                                                                          |               |  |
| IP address:                                                                                            | 192 . 168 . 0 . 101                                                          |               |  |
| Subnet mask:                                                                                           | 255 . 255 . 255 . 0                                                          |               |  |
| Default gateway:                                                                                       | 4 4 4                                                                        |               |  |
| C Obtain DNS server address                                                                            | i automatically                                                              |               |  |
| G Use the following DNS serv                                                                           | ver addresses.                                                               | -1            |  |
| Preferred DNS server:                                                                                  | a                                                                            |               |  |
| Alternate DNS server:                                                                                  | 1 - 1 - 3 - 3                                                                |               |  |
|                                                                                                    | Advanc                                                                       | ed            |  |
|                                                                                                    |                                                                              |               |  |

Proszę ustawić następujące wartości: Adres IP: 192.168.0.xxx Adres podsieci: 255.255.255.0 (Uwaga: xxx powinno być wartością z zakresu 1-254, z wykluczeniem wartości 100)

#### Otwórz przeglądarkę internetową ze wskazanym adresem IP

| <br>Web Configurator | 🕅 АСТІ |
|----------------------|--------|
|                      |        |
| Login                |        |
| Account Admin        |        |
| Password ••••••      |        |
| congrago - s-s-      |        |
| Login Reset          |        |
|                      |        |

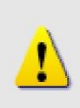

#### UWAGA!

Jeśli posiadasz wcześniejszą wersję przeglądarki Internet Explorer zaleca się pobranie najnowszej wersji.

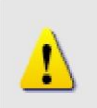

#### UWAGA!

Domyślnym adresem IP tego urządzenia jest 192.168.0.100

#### Zaloguj się przy użyciu domyślnego loginu i hasła konta administratora

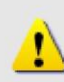

**UWAGA!** Domyślnie konto administratora zostało ustawione na: login: **Admin** hasło: **123456** Kliknij przycisk "Login" aby się zalogować.

#### Podgląd na żywo i konfiguracja

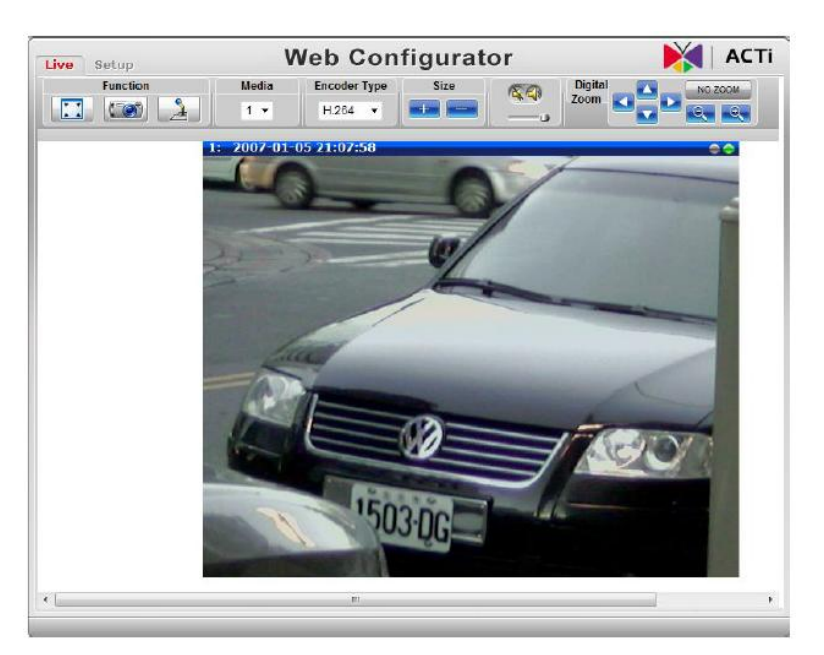

Zmiana adresu IP możliwa jest z poziomu ustawień sieciowych

| Liv | e Setup                                                                                                    | Web Configurator                                                                                                    | 🛛 🔰 АСТ |
|-----|----------------------------------------------------------------------------------------------------|----------------------------------------------------------------------------------------------------|---------|
| •   | Host & Date<br>Host<br>Date & Time<br>NETWORK<br>Link Speed & Duplex Mode<br>Connection Type<br>IP Address Filtering<br>DNS<br>DDNS<br>Port Mapping<br>ToS<br>UPnP™<br>Video & Audio<br>Maintain<br>Logout | Connection Type  Dynamic IP Address Static IP Address IP Address IP Address IP Address IP Address IP Address IP Address IP Cateway ISP Cateway ISP Cat |         |
|     |                                                                                                    | Apply Reset                                                                                                    |         |

Aby zapisać zmiany przejdź do zakładki Save & Reboot

| Live Setup           | Web Configurator                                                     | 🔰 АСТІ |
|----------------------|----------------------------------------------------------------------|--------|
| - Host & Date        |                                                                      |        |
| Host                 | Reboot                                                               |        |
| NETWORK              | Click apply to save all settings and reboot this device.             |        |
| Video & Audio        | Please wait 30 seconds for system reboot. And the window will close. |        |
| Maintain             |                                                                      |        |
| User Account Setting | And a Devel                                                          |        |
| SystemInfo           | Appy Reset                                                           |        |
| Factory Default      |                                                                      |        |
| Firmware Upgrade     |                                                                      |        |
| Profile Pack         |                                                                      |        |
| Save & Reboot        |                                                                      |        |
| Logout               |                                                                      | =      |

#### Gwarancja:

Konsorcjum FEN Sp. z o.o. prowadzi serwis gwarancyjny produktów oferowanych w serwisie dealerskim www.fen.pl.

Procedury dotyczące przyjmowania urządzeń do serwisu są odwrotne do kanału sprzedaży tzn.: w przypadku uszkodzenia urządzenia przez klienta końcowego, musi on dostarczyć produkt do miejsca jego zakupu.

#### Skrócone zasady reklamacji sprzętu:

Reklamowany sprzęt powinien być dostarczony w stanie kompletnym, w oryginalnym opakowaniu zabezpieczającym lub w opakowaniu zastępczym zapewniającym bezpieczne warunki transportu i przechowywania analogicznie do warunków zapewnianych przez opakowanie fabryczne.

Szczegółowe informacje dotyczące serwisu można znaleźć pod adresem www.fen.pl/serwis

Konsorcjum FEN współpracuje z Europejską Platformą Recyklingu ERP w sprawie zbiórki zużytego sprzętu elektrycznego i elektronicznego. Lista punktów, w których można zostawiać niepotrzebne produkty znajduje się pod adresem www.fen.pl/download/ListaZSEIE.pdf

#### Informacja o przepisach dotyczących ochrony środowiska

Dyrektywa Europejska 2002/96/EC wymaga, aby sprzęt oznaczony symbolem znajdującym się na produkcie i/lub jego opakowaniu ("przekreślony śmietnik") nie był wyrzucany razem z innymi niesortowanymi odpadami komunalnymi. Symbol ten wskazuje, że produkt nie powinien być usuwany razem ze zwykłymi odpadami z gospodarstw domowych. Na Państwu spoczywa obowiązek wyrzucania tego i innych urządzeń elektrycznych oraz elektronicznych w wyznaczonych punktach odbioru. Pozbywanie się sprzętu we właściwy sposób i jego recykling pomogą zapobiec potencjalnie negatywnym konsekwencjom dla środowiska i zdrowia ludzkiego. W celu uzyskania szczegółowych informacji o usuwaniu starego sprzętu prosimy się zwrócić do lokalnych władz, służb oczyszczania miasta lub sklepu, w którym produkt został nabyty.

#### Powyższa instrukcja jest własnością Konsorcjum FEN Sp. z o.o.

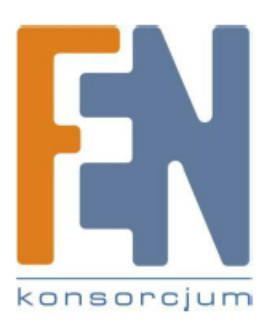